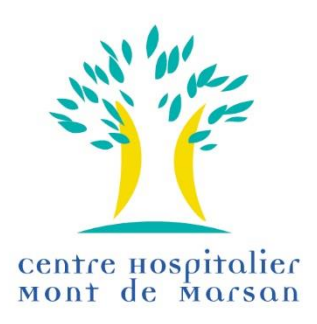

# **GED ENNOV**

# Gestion Electronique des Documents

# **GUIDE DE CONNEXION ET D'UTILISATION**

# SOMMAIRE

| 1- | Définitions                              | 3 |
|----|------------------------------------------|---|
|    | Ennov                                    | 3 |
|    | GED : Gestion Electronique des Documents | 3 |
|    | Entité émettrice                         | 3 |
|    | Emetteur de documents                    | 3 |
|    | Navigateur                               | 3 |

| 2- | Accès à l'application GED Ennov | 4 |
|----|---------------------------------|---|
|    | Connexion                       | 4 |
|    | Statut connecté                 | 4 |
|    | Statut lecteur                  | 4 |
|    |                                 |   |

| 3- | Présentation de l'application GED Ennov<br>Le tableau de bord | <b>5</b><br>5 |
|----|---------------------------------------------------------------|---------------|
|    | Le navigateur                                                 | 6             |
|    | L'outil de recherche simplifiée                               | 6             |
|    | La recherche par le biais des vues du navigateur              | 7             |
|    |                                                               |               |

## 4- Quitter l'application

7

## 1- Définitions :

ENNOV : nom de l'éditeur de l'application GED

## **GED : Gestion Electronique des Documents.**

Il s'agit d'un outil qui permet de :

- Gérer le cycle de vie des documents (création, révision, archivage, suppression)
- Valider électroniquement des documents
- Classer les documents par entité émettrice, thématique, référentiel, ...)
- Stocker les documents validés et archivés en un lieu unique (serveur dédié)
- Consulter en ligne les documents validés et diffusés

## **ENTITÉ ÉMETTRICE :**

Une entité peut correspondre à une activité spécifique, un service ou un ensemble de services.

L'entité émet les documents dont la gestion lui incombe (création, classement, diffusion, révision, archivage).

Avec l'outil GED, les destinataires du document n'ont plus à l'enregistrer ni à le classer puisqu'il sera consultable en ligne à tout moment par le biais d'outils de recherche simples ou plus élaborés.

L'émetteur n'aura plus à le conserver sur son ordinateur puisque le document source sera modifiable dans l'application Ennov, via un serveur dédié.

### **EMETTEUR DE DOCUMENTS :**

Dans chaque pôle d'activité de l'établissement, clinique et non clinique, le coordonnateur de la qualité et de la gestion des risques du pôle est identifié comme étant la personne chargée d'émettre les documents dans la GED Ennov. Cette fonction lui permet d'avoir une vue exhaustive de la documentation du pôle et d'accompagner les rédacteurs dans la gestion du cycle de vie des documents.

En concertation avec le trio de pôle, cette mission peut être déléguée à un ou plusieurs référents. Seules les personnes identifiées en tant qu'émetteur, paramétrées dans l'application, pourront intégrer un document dans Ennov.

### **NAVIGATEUR:**

Le statut « Lecteur » confère des droits limités puisque l'utilisateur n'a pas besoin de saisir ni son identifiant ni son mot de passe. Il ne peut que consulter le fonds documentaire mis à sa disposition en accès libre. Il dispose d'un droit d'accès limité à certaines fonctionnalités de recherche ou de plan de classement.

## 2- Accès à l'application GED Ennov :

## **CONNEXION :**

L'accès à l'application GED Ennov se fait à partir de la page d'accueil de l'Intranet.

Cliquer sur le logo « Accès CONNEXION »

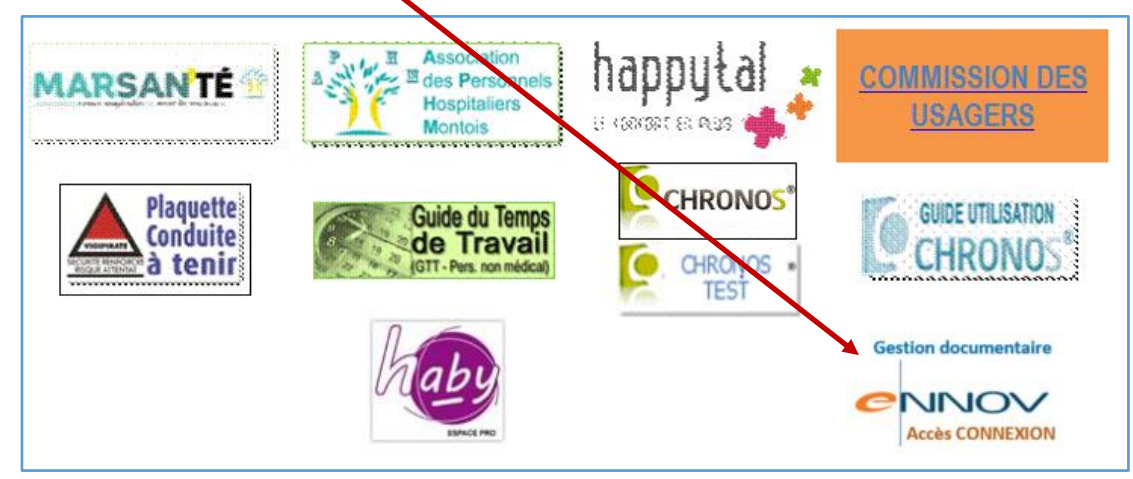

A l'ouverture de l'application, 2 modes d'accès sont possibles et correspondent chacun à un **statut** conférant des droits d'accès spécifiques :

|                                    | Identifiant = Code Agent                                               |
|------------------------------------|------------------------------------------------------------------------|
| Connexion à la datasource > psprod | Mot de passe :<br>Pour la 1 <sup>ère</sup> connexion, saisir 123456    |
| Mot de passe                       | Cliquer sur « Connexion »<br>L'application demande de changer ce code. |
| Connexion                          | Saisir un mot de passe personnalisé *                                  |

\* L'application confirme que le nouveau mot de passe a bien été enregistré.

En cas de perte ou d'oubli, appeler le service qualité qui procèdera à une réinitialisation.

Lors de la prochaine connexion, il faudra reprendre la procédure ci-dessus, comme si c'était une 1<sup>ère</sup> connexion.

### **STATUT CONNECTÉ :**

L'utilisateur renseigne son identifiant puis son Mot de passe. L'application reconnaît le paramétrage des droits qui lui ont été attribués.

La connexion par identifiant et mot de passe est indispensable pour créer, modifier ou valider un document. Elle permet à l'utilisateur d'avoir accès à l'historique des documents consulter, de paramétrer et d'enregistrer des critères de recherche/consultation personnalisés.

#### **STATUT LECTEUR :**

Si l'utilisateur clique directement sur « Connexion », sans saisir son identifiant ni son mot de passe, il se connecte avec statut simple lecteur.

Ce statut ne lui confère que des droits limités puisqu'il n'est pas identifié par l'application.

Il ne peut que consulter le fonds documentaire mis à disposition en accès libre.

Il dispose d'un droit d'accès limité à certaines fonctionnalités de recherche ou de plan de classement.

## 3- Présentation de l'application GED Ennov :

#### 1) Le tableau de bord

A l'ouverture de l'application, l'utilisateur arrive directement sur cet écran. Le symbole apparaît en orange

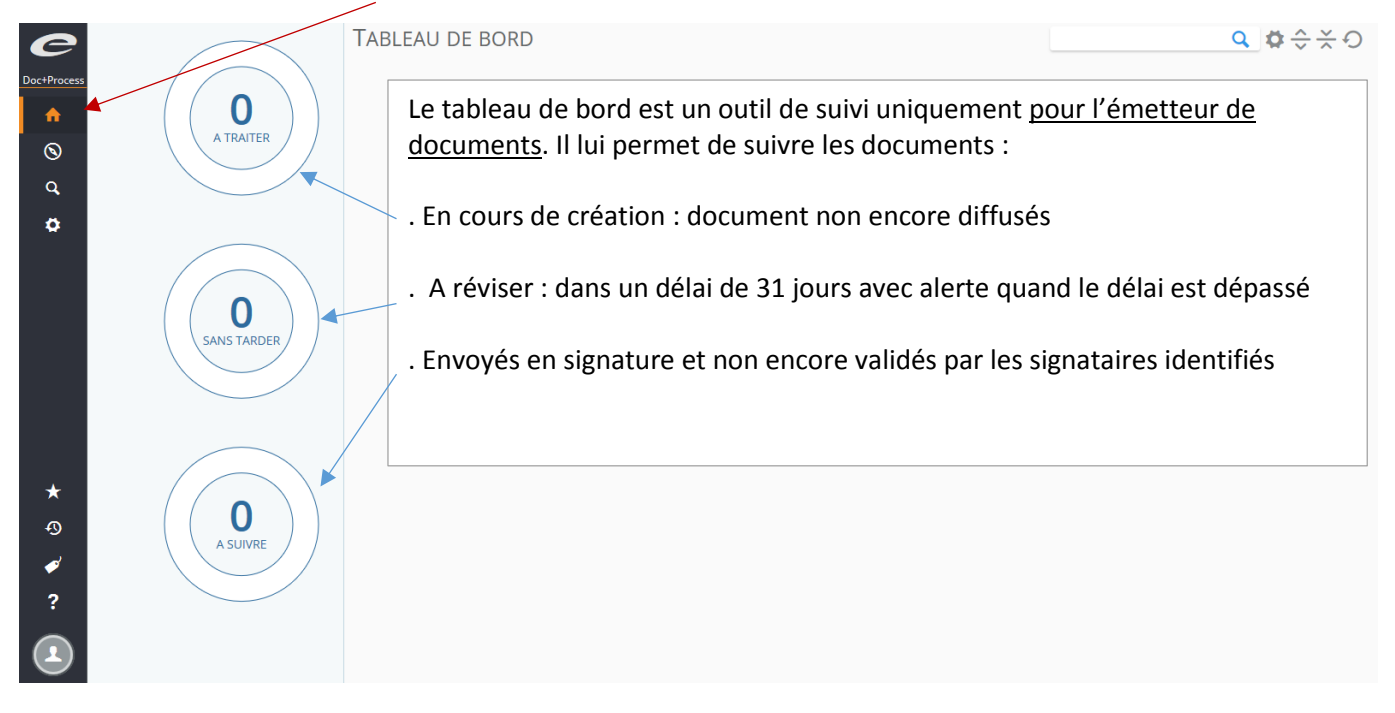

### 2) Le navigateur

Le symbole apparaît en orange.

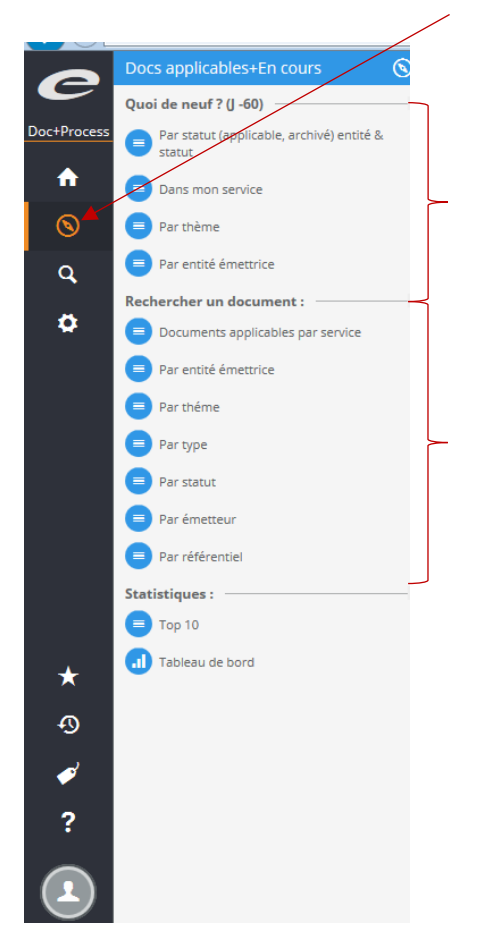

Il existe plusieurs types de navigateurs :

- Un navigateur par défaut : pour les utilisateurs sans droit spécifique
- Un navigateur spécifique par Entité : il comporte des vues personnalisées, notamment en fonction du plan de classement de l'Entité

Le navigateur est un outil permettant de rechercher :

- . Les documents publiés au cours des 60 derniers jours
- . Les documents dans l'ensemble de la base, quelle que soit la date de publication

## 3) L'outil de recherche simplifiée

Le symbole apparaît en orange

|                                                                                                    | . Cliquer directement sur la loupe : affichage                                                                                                    | de tous les documents de la ba                                                                                                    |
|----------------------------------------------------------------------------------------------------|----------------------------------------------------------------------------------------------------|----------------------------------------------------------------------------------------------------|
|                                                                                                    | . Ou renseigner un mot-clé dans l'espace « Re<br>L'application filtrera tous les documents cor                                                                                                    | echerche », puis cliquer sur la l<br>ntenant le mot-clé                                                                                                    |
|                                                                                                    |                                                                                                    | Recherche                                                                                                    |
|                                                                                                    | Critères : Statut                                                                                                    | Recherche avan                                                                                                    |
|                                                                                                    |                                                                                                    |                                                                                                    |
|                                                                                                    |                                                                                                    |                                                                                                    |
|                                                                                                    |                                                                                                    |                                                                                                    |
|                                                                                                    |                                                                                                    |                                                                                                    |
|                                                                                                    |                                                                                                    |                                                                                                    |
| Recherche                                                                                                    |                                                                                                    | QRecherche                                                                                                    |
| Recherche  Critères : Statut  Cnuêtes de police US-PROC-2018-0019 - 002 - Procédure - 26 avr. 2018                                                                                                    | Ascenseur / défilement des critères<br>permettant d'affiner la recherche :                                                                                                    | Q Recherche                                                                                                    |
| Recherche             Critères : Statut              Enquêtes de police          US-PROC-2018-0019 - 003 - Procédure - 26 avr. 2018             Consentement et information du patient         US-PROC-2018-0029 - 002 - Procédure - 30 avr. 2018                                                                                                    | Ascenseur / défilement des critères<br>permettant d'affiner la recherche :<br>- Par Entité<br>- Par Emetteur<br>- Par Type de document                                                                                                    | Q Recherche                                                                                                    |
| Recherche <b>Critères :</b> Statut <b>Enquêtes de police</b> US-PROC-2018-0029 - 003 - Procédure - 26 avr. 2018 <b>Consentement et information du patient</b> US-PROC-2018-0029 - 002 - Procédure - 30 avr. 2018 <b>Grève de la faim</b> US-PROC-2018-0016 - 002 - Procédure - 27 avr. 2018                                                                                                    | Ascenseur / défilement des critères<br>permettant d'affiner la recherche :<br>- Par Entité<br>- Par Emetteur<br>- Par Type de document<br>- Par Statut<br>- Par Date d'application                                                                                                    |                                                                                                    |
| Recherche         Image: Consentement et information du patient         US-PROC-2018-0019 - 002 - Procédure - 26 avr. 2018         Image: Consentement et information du patient         US-PROC-2018-0019 - 002 - Procédure - 30 avr. 2018         Image: Consentement et information du patient         US-PROC-2018-0016 - 002 - Procédure - 27 avr. 2018         Image: Conduite à tenir devant un patient refusant du         US-PROC-2018-0016 - 002 - Procédure - 4 avr. 2017         Image: Conduite à tenir devant un patient refusant du         US-PROC-2018-0016 - 001 - Procédure - 4 avr. 2017                                                                                                    | Ascenseur / défilement des critères<br>permettant d'affiner la recherche :<br>- Par Entité<br>- Par Emetteur<br>- Par Type de document<br>- Par Statut<br>- Par Statut<br>- Par Date d'application                                                                                                    | Recherche      AFFINEZ VOTRE REC      Application     Doc - Stag      Entité     Don Organes - 65     Gerontologie - 528 Enpad - 19     Gynèco-obstér311     Luboratoire - 1     Médecine Nucléaire - 61     Pédatrie - Néonatalogie - 52                                                                                                    |
| Recherche                                                                                                    | Ascenseur / défilement des critères<br>permettant d'affiner la recherche :<br>- Par Entité<br>- Par Emetteur<br>- Par Type de document<br>- Par Statut<br>- Par Statut<br>- Par Date d'application<br>ultter l'établissement alors qu'une décision médicale de sortie a été prononcée                                                                              | Q Recherche                                                                                                    |
| Recherche         Critères : Statut         Enquêtes de police         US-PROC 2018 0019 - 003 - Procédure - 26 avr. 2018         Consentement et information du patient         US-PROC 2018 0029 - 002 - Procédure - 30 avr. 2018         Grève de la falm         US-PROC 2018 0029 - 002 - Procédure - 27 avr. 2018         Conduite à tenir devant un patient refusant d         US-PROC 2018 0029 - 002 - Procédure - 2 avr. 2017         Réquisition d'un médecin par autorité judiciai         US-PROC 2018 0029 - 002 - Procédure - 2 mai 2018         Traitement des demandes de dédommageme         US-PROC 2018 0029 - 002 - Procédure - 21 jau. 2016         Traitement des effets personnels des patients tra         US-PROC 2018 0029 - 001 - Procédure - 13 avr. 2017                                                                                                    | Ascenseur / défilement des critères<br>permettant d'affiner la recherche :<br>- Par Entité<br>- Par Emetteur<br>- Par Type de document<br>- Par Statut<br>- Par Statut<br>- Par Date d'application<br>ulter l'établissement alors qu'une décision médicale de sortie a été prononcée<br>dans le cadre de la mise en cause de la responsabilité civile hospitalière | Q       Recherche         I       AFFINEZ VOTRE REC         Ood: - State       -         Ood: - State       - |
| Recherche         Critères : Statut         Enquêtes de police         US-PROC-2018-0019 - 003 - Procédure - 25 avr. 2018         Consentement et information du patient         US-PROC-2018-0029 - 002 - Procédure - 30 avr. 2018         Grève de la faim         US-PROC-2018-0029 - 002 - Procédure - 27 avr. 2018         Conduite à tenir devant un patient refusant d         US-PROC-2018-0029 - 002 - Procédure - 2 mai 2018         Conduite à tenir devant un patient refusant d         US-PROC-2018-0029 - 002 - Procédure - 2 mai 2018         Traitement des demandes de dédommageme         US-PROC-2018-0022 - 001 - Procédure - 21 jul. 2016         Gestion des effets personnels des patients tra         US-PROC-2018-0022 - 001 - Procédure - 13 avr. 2017         Traitement des plaintes et réclamations         US-PROC-2018-0022 - 001 - Procédure - 13 avr. 2017 | Ascenseur / défilement des critères<br>permettant d'affiner la recherche :<br>- Par Entité<br>- Par Entité<br>- Par Type de document<br>- Par Statut<br>- Par Statut<br>- Par Date d'application<br>utter l'établissement alors qu'une décision médicale de sortie a été prononcée<br>dans le cadre de la mise en cause de la reponsabilité civile hospitalière    | Q       Recherche         I       AFFINEZ VOTRE REC         • Application       Doc 5400         • Doc 5400       Oc 5400         • Entité       Don Organes - 65         Gérontologie - SSR - Expad - 19       Gynéco-obstérique - Maternité - 24         HYGÉNE - 311       Laboratoire - 1         Laboratoire - 1       Médecine Nucléaire - 61         Pédarie - Néonatalogie - 52       Permatie - 5         Relations avec les Usagers - 32       SAMU-SMUE-SMUE - 76         LABAT MONIQUE - 65       LABAT MONIQUE - 65         LAHET CHANTAL - 1       EULIETTE LAURENCE - 5         MINVIELLE Paricia - 32       PRES MARIE - 38         PREST MARE - 18       TOTO FLAUSANCE - 19                                                                                                    |

## 4) La recherche par le biais des vues du Navigateur Pour voir le ou les navigateurs disponibles,

Passer la souris sur

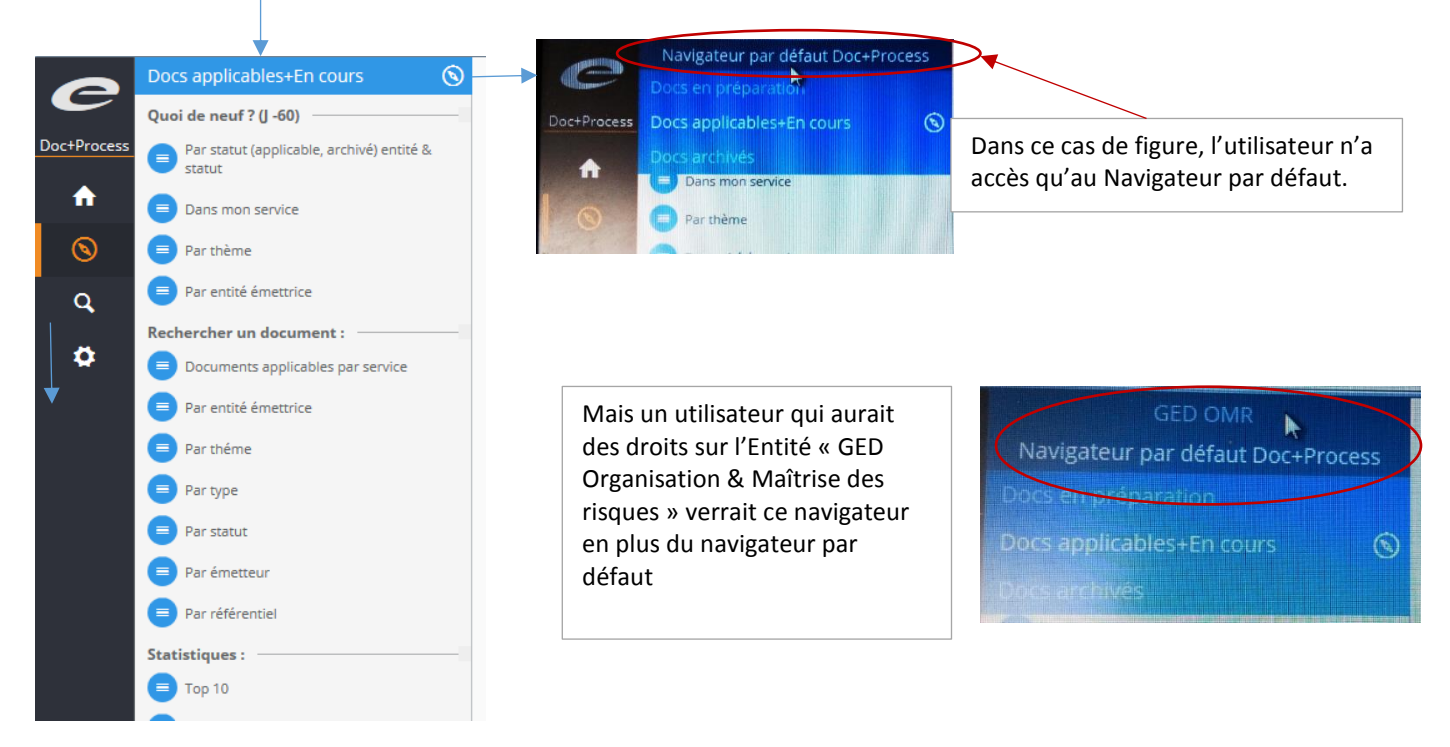

Chaque navigateur est paramétré selon les besoins / plan de classement du secteur.

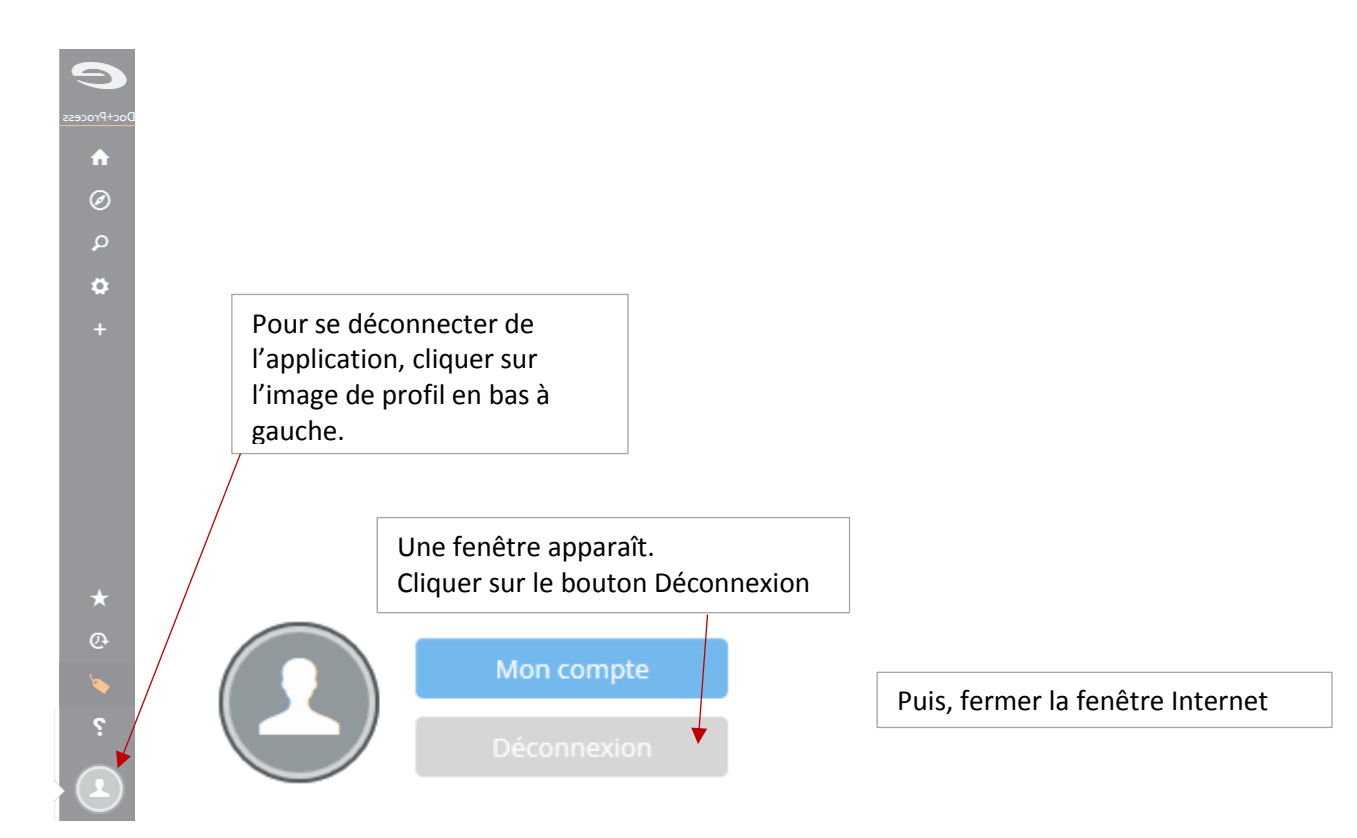

## 4- Quitter l'application